## Laboratory Specific Standard Operating Procedures

Oregon State University Remcho Research Group 296 Linus Pauling Science Center Corvallis, OR 97331

Please complete this form, save and add to the group WIKI, and print a hard copy for the Laboratory Chemical Hygiene Plan (LCHP) after review by the PI.

| Date:                        | Prepared by:                          |              |
|------------------------------|---------------------------------------|--------------|
| Principal Investigator:      |                                       |              |
| Room & Building:             |                                       |              |
| Phone Number:                |                                       |              |
| Section 1: Brief Title:      |                                       | (Check One)  |
| Process                      | Hazardous Chemical                    | Hazard Class |
| Section 2: Describe Process, | , Hazardous Chemical or Hazard Class. |              |

Section 3: Potential Hazards.

Section 4: Personal Protective Equipment.

Section 5: Engineering Controls.

Section 6: Special Handling and Storage Requirements.

Section 7: Spill and Accident Procedures.

Section 8: Decontamination Procedures.

Section 9: Waste Disposal Procedures.

Section 10: Material Safety Data Sheet Locations.

Section 11: Protocol(s):